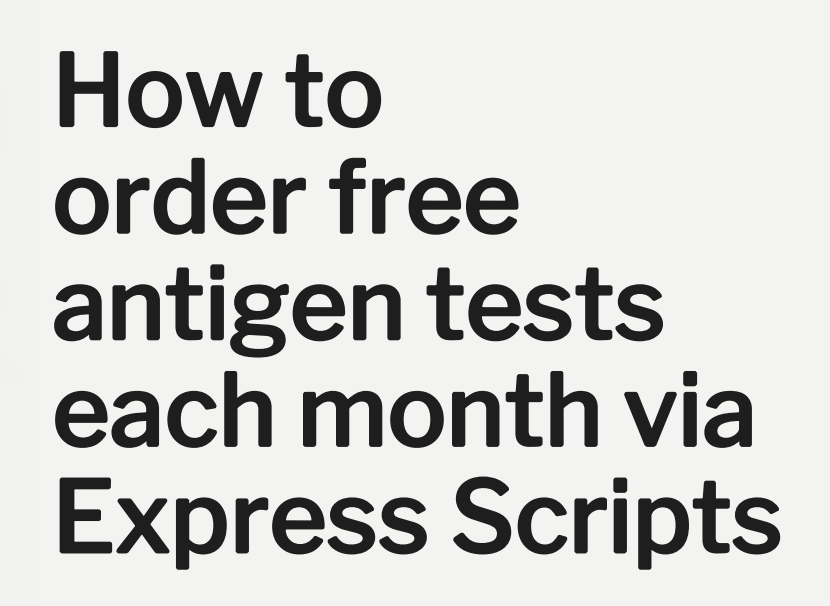

For Harvard affiliates with HUGHP, BCBS, or HUSHP

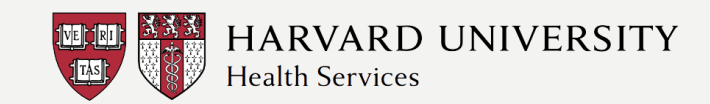

### Step 1: Go to Express Scripts

- Visit the Express Scripts website
- Use the "Go" button on the main screen to be taken to the COVID resources page
- Members with accounts can hit "Log in" in the top right corner, and jump to Step 4
- Students with HUSHIP: Log into the MyBlue through Blue Cross Blue Shield website to access Express Scripts

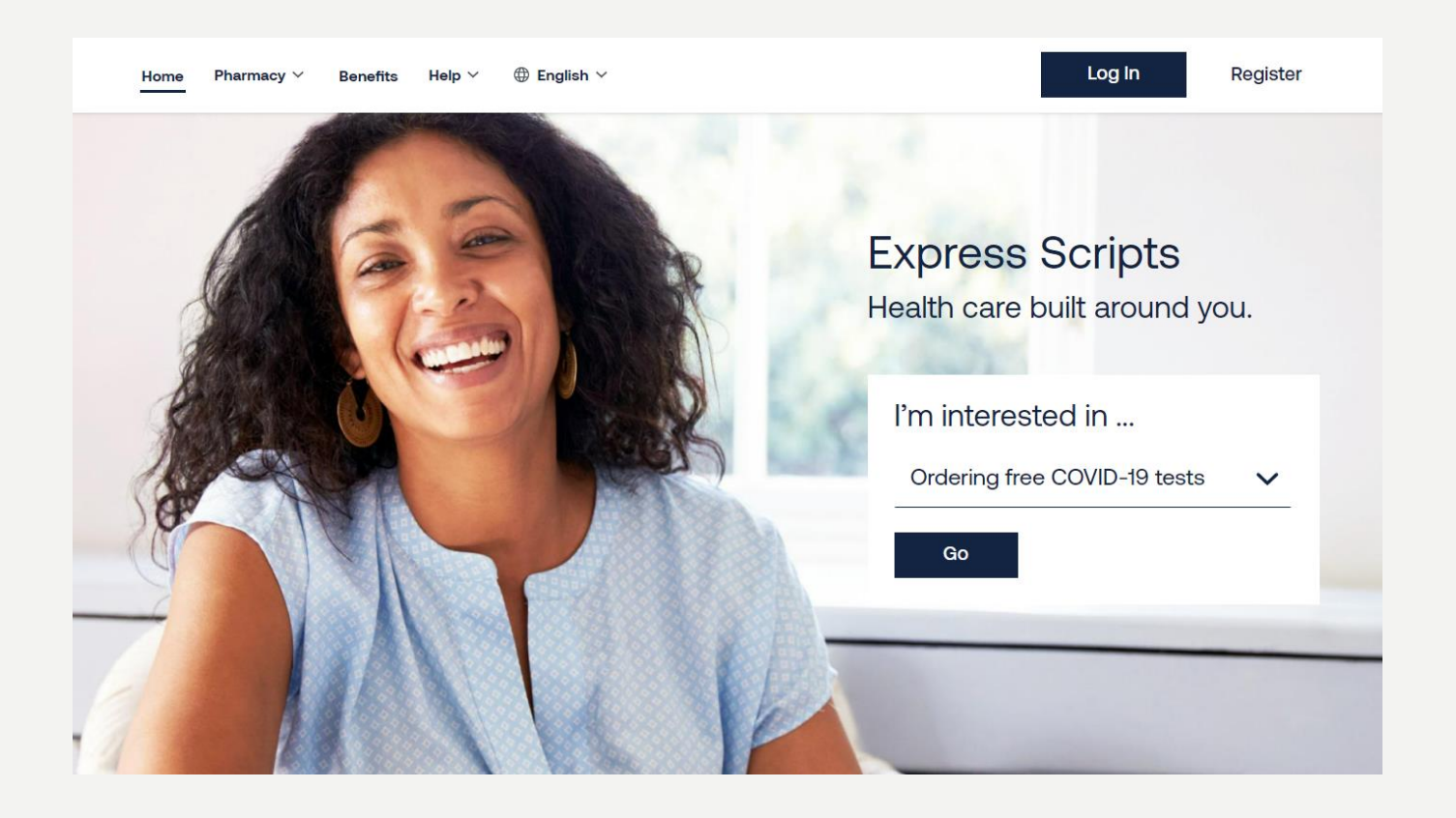

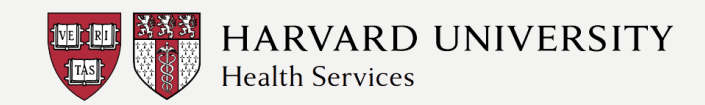

### Step 2: How to get your tests

- Once on the <u>COVID resources page</u>, select one of the three options for receiving your free tests.
- If you would like to order using Express Scripts, you should select Option 1, "Express Scripts Pharmacy".
- Alternatively, you can select one of the other two options if you would prefer ordering tests through a retail pharmacy or the federal government

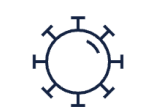

#### Need At-home COVID-19 Tests?

Your health plan provider may cover the full or partial cost of at-home COVID-19 tests. <u>Log in</u> to see if you are covered.

#### How to get at-home tests:

#### • Express Scripts® Pharmacy

Get at-home COVID-19 tests delivered by Express Scripts® Pharmacy. If your plan offers coverage, you'll see a link on the right that says "Order at-home COVID-19 tests" after you log in.

#### • Retail pharmacy

You can also get at-home tests at your <u>local participating pharmacy</u>. If your plan covers at-home COVID-19 tests, offer your benefit information at the pharmacy counter. If you don't have your benefit information and pay for the tests out of pocket, ask for a pharmacy receipt in case you can get reimbursed. <u>Log in</u> for instructions on how to submit a reimbursement claim.

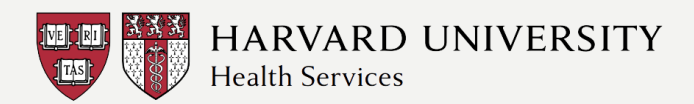

# Step 3: Register for an account

- Log in f you have an existing account.
- If you do not have an account, go to the <u>registration page</u>.
- Create your account by going through the steps, providing your:
  - Email address
  - First and last name
  - Date of birth
  - Zip code
  - Last 4 digits of your SSN
    <u>OR</u> Express Scripts Member ID
    <u>OR</u> prescription (Rx) number
- Follow the remaining prompts

| come to Express Scripts                                                             |  |
|-------------------------------------------------------------------------------------|--|
| rted in minutes. Manage your prescriptions from anywhere,<br>wwe're in your corner. |  |
| ddress                                                                              |  |
|                                                                                     |  |

EXPRESS SCRIPTS

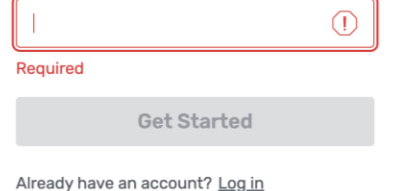

Wel

Get star

Email A

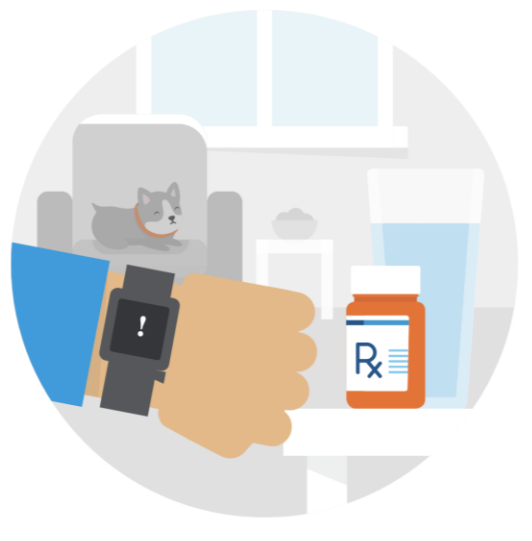

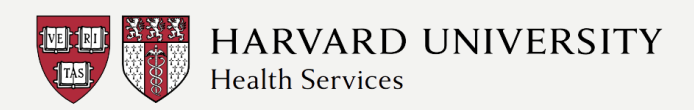

### Step 4: Go to "Quick Links"

Once logged in with your account, on the right-hand side of the screen under Quick Links, select "Order At-home COVID-19 Tests"

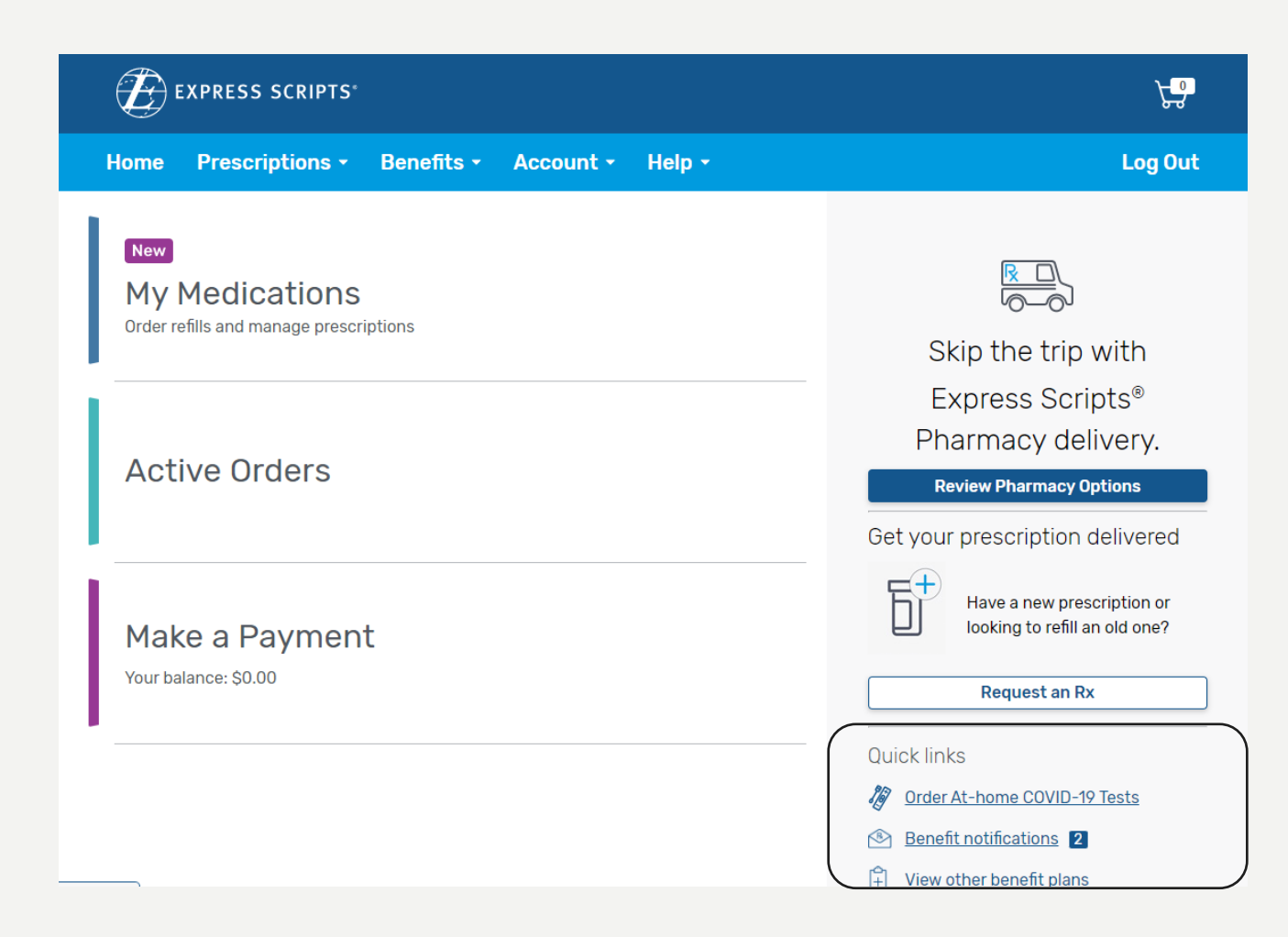

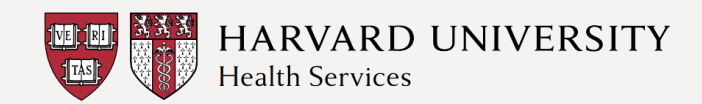

### Step 5: Select how many tests

- Use the dropdown bar to select either 2 or 4 tests
- People with dependents on their plan can order an additional 4 tests per dependent
- Read and select the acknowledge box
- Press "Continue"

# At-home COVID-19 tests delivered by Express Scripts® Pharmacy

Your benefit plan covers 4 at-home COVID-19 tests every 30 days, per member.
 You'll pay a \$0 copay for covered tests.

# Who are you ordering at-home tests for?

I acknowledge that these tests are for personal use by me or another person covered by my plan. Tests will not be used for employment or commercial purposes. Tests will not be resold or reimbursed by another source.

#### Continue

4

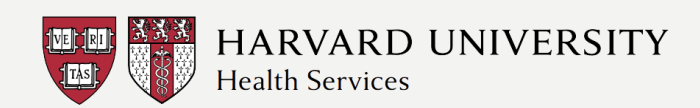

#### Step 6: Add tests to your cart

- Confirm product details
  - Make sure you are ordering "Athome Covid-19 tests"
  - Double check the number of tests you are ordering
- If correct, select "Add to Cart"

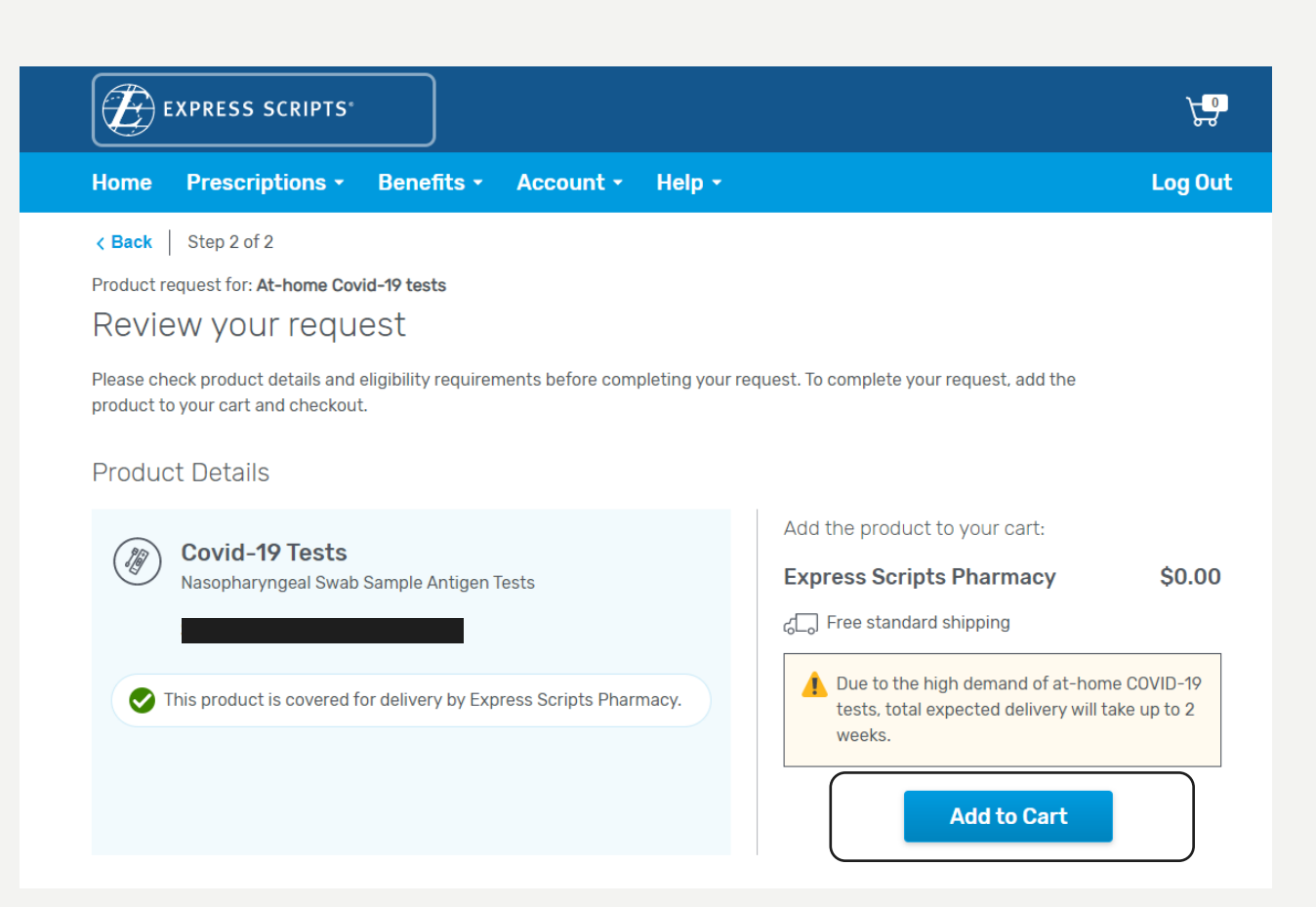

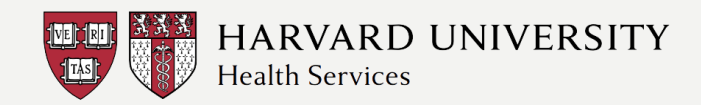

### Step 7: Checkout

- Double check the details of your order
- If correct, select "Go to Checkout"

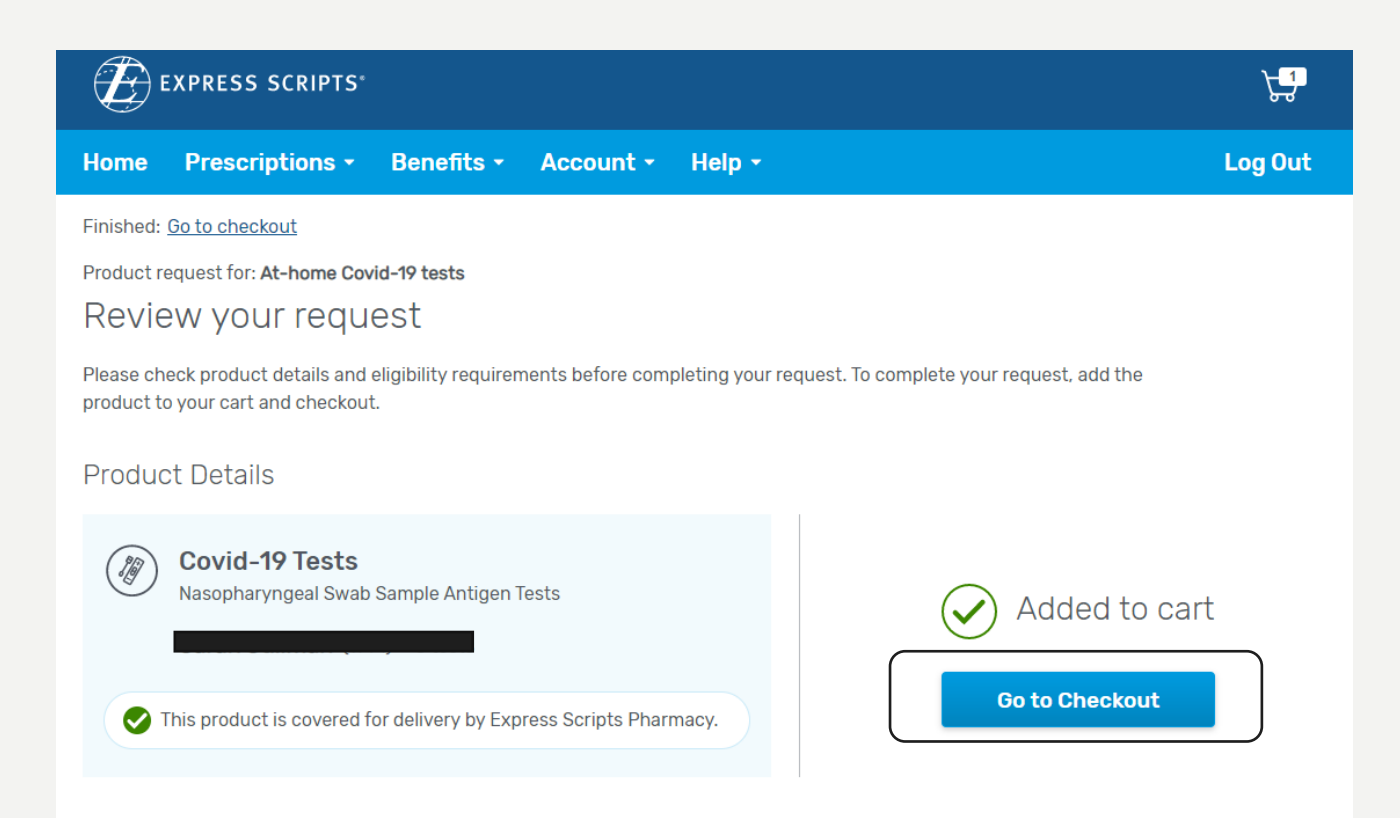

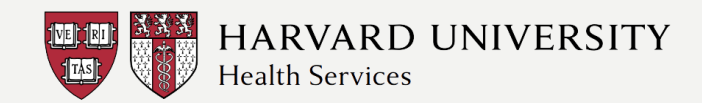

#### Step 8: Place your order

- Confirm your shipping details. Make sure:
  - Your name is spelled correctly
  - Your shipping address is correct, including unit/apartment number if applicable
  - Check the shipping method to see the anticipated arrival day
- Select the "Place Order" button

| EXPRESS SCRIPTS*                                                                                            |                |        |                                                              | Secure Checkout (1 item)                                        |                |  |
|----------------------------------------------------------------------------------------------------|----------------|--------|--------------------------------------------------------------|-----------------------------------------------------------------|----------------|--|
| <u>&lt; Go bac</u>                                                                                          | <u>k</u>       |        |                                                              |                                                                 |                |  |
| Shippin                                                                                                    | g Address      | Change | Payment Method                                               | Shipping Method                                                 |                |  |
|                                                                                                    |                |        | You have a \$0 balance. You won't be charged for this order. | Standard (Free): Arrives 3-5 bu<br>after order has been shipped | siness days    |  |
| Review Items                                                                                                |                |        | Order Summary                                                |                                                                 |                |  |
| $(\mathbb{M})$                                                                                              | Covid-19 Tests |        | \$0.00<br>Remove                                             | Prescription Total                                              | \$0.00         |  |
| $\bigcirc$                                                                                                  |                | _      |                                                              | Shipping (Standard):                                            | \$0.00         |  |
| Due to the high demand supply of at-home COVID-19 tests, total expected delivery timeframe will be 2 weeks. |                |        |                                                              | Estimated Total*:                                               | \$0.00         |  |
|                                                                                                    |                |        |                                                              | You have 1 other medications                                    | ready to order |  |
|                                                                                                    |                |        |                                                              | Continue Shopping                                               |                |  |
|                                                                                                    |                |        |                                                              | Place Order                                                     |                |  |

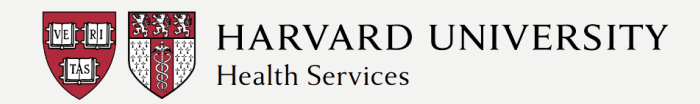

# Step 9: Wait for tests to arrive

- You will receive an email with your order details and a confirmation number
- Tests should arrive within 3-5 business days

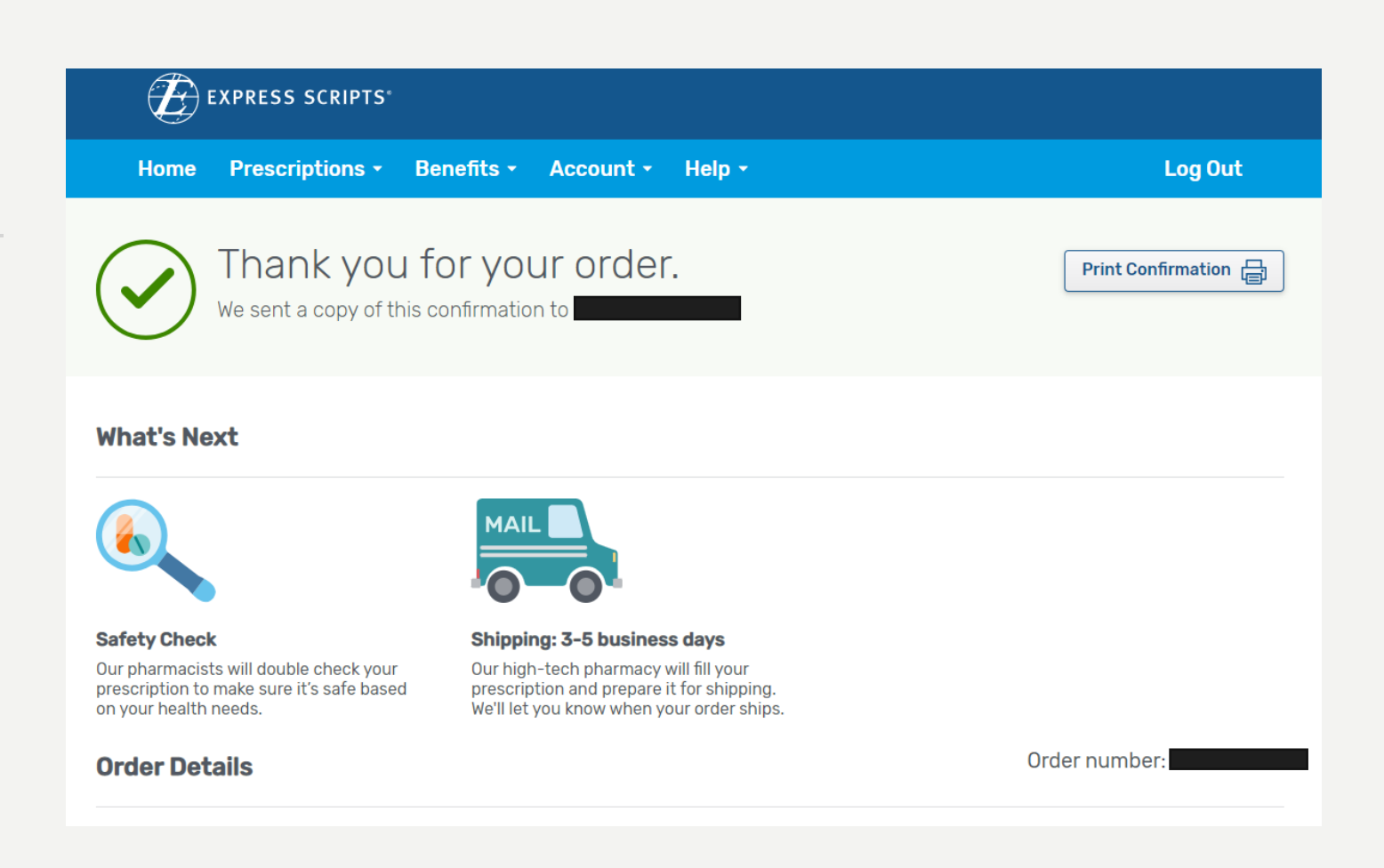

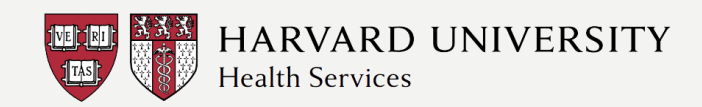

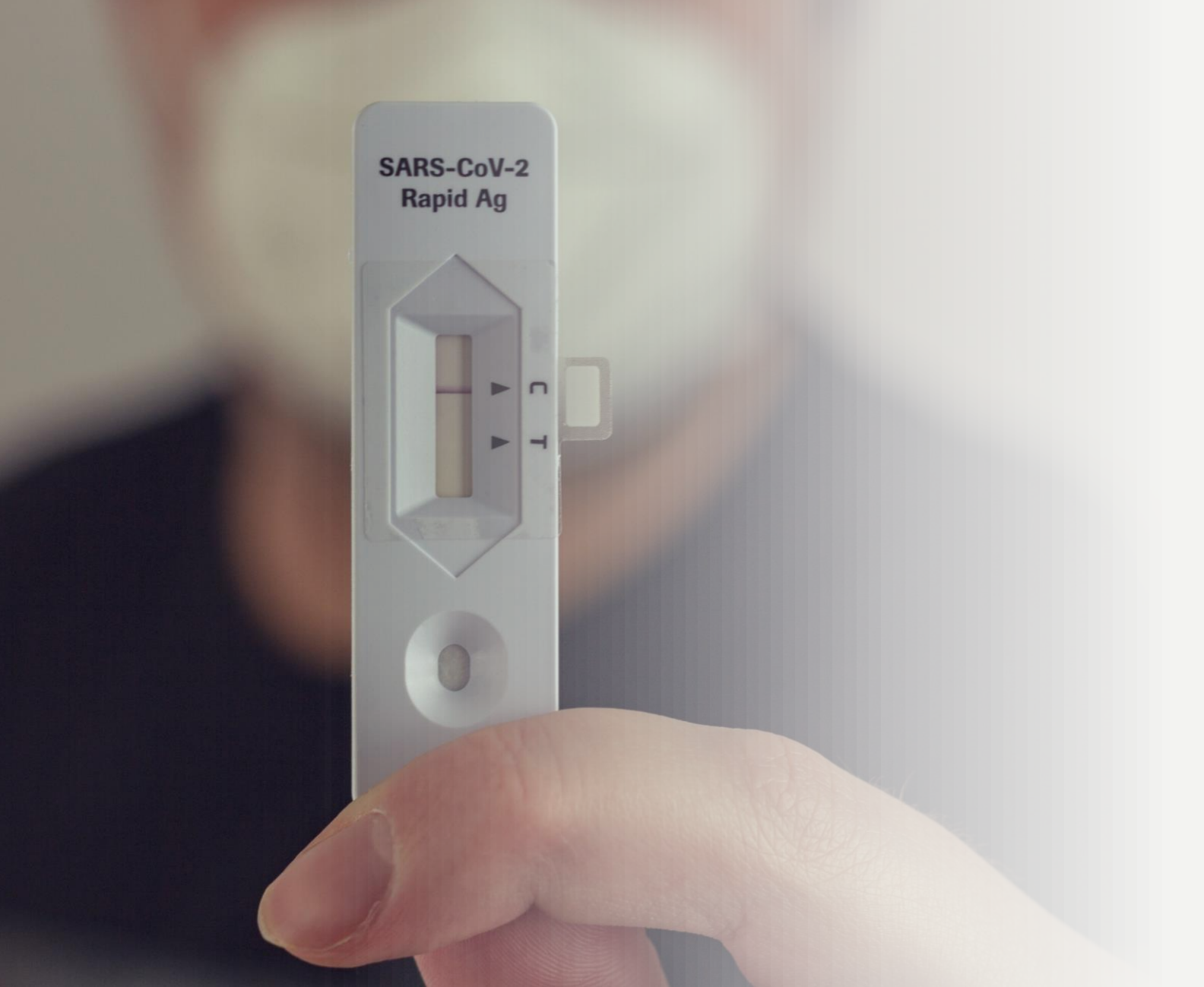

#### Step 10: Repeat next month

If you are enrolled in Express Scripts, you are eligible for eight tests to be sent to you every month. Repeat this process monthly if you run out or need more.

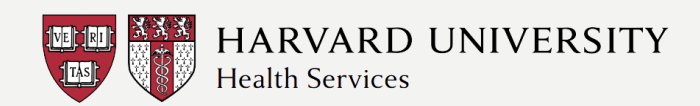

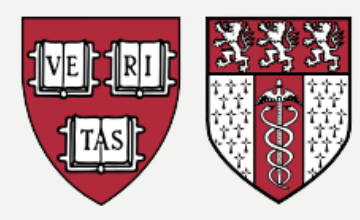

#### HARVARD UNIVERSITY Health Services